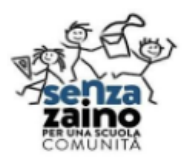

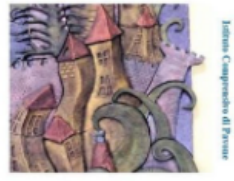

# TUTORIAL PER FIRMA ELETTRONICA AVANZATA SIGILLO MINISTERO DELL'ISTRUZIONE E DEL MERITO

### **INTRODUZIONE: COS'E' SIGILLO (Firma Elettronica Avanzata)**

"Sigillo" è un servizio rivolto alle persone che devono firmare documenti digitalizzati creati dal Ministero dell'Istruzione o inviati dalla segreteria. È una soluzione di Firma Elettronica Avanzata che consente di apporre la firma elettronica sui documenti prodotti dall'Amministrazione senza la necessità di utilizzare un certificato di firma digitale emesso da una Certification Authority. La Firma Elettronica Avanzata è l'equivalente informatico, in quanto soddisfa tutti i requisiti, della firma autografa apposta su un documento cartaceo.

I requisiti principali della Firma Elettronica Avanzata sono:

- L'identificazione del firmatario del documento;
- Il controllo esclusivo del firmatario del sistema di generazione della firma;
- Il legame indissolubile tra il documento e il firmatario;
- La possibilità di verificare che il documento informatico sottoscritto non abbia subito modifiche dopo l'apposizione della firma.

#### Le funzionalità che l'applicativo Sigillo mette a disposizione sono:

- La Firma da remoto di un documento caricato dal Ministero dell'Istruzione;
- La verifica dello stato della firma di un documento;
- La possibilità di scaricare un documento firmato (se non è per uso interno);
- La notifica tramite e-mail del caricamento del documento;
- La ricerca dei documenti.

L'Applicativo Sigillo è sicuro e affidabile in quanto - oltre a garantire l'immodificabilità del documento dopo l'apposizione della firma - abbina indissolubilmente l'oggetto della sottoscrizione con il processo di autenticazione SPID o CIE e, dunque, con l'identità del firmatario.

## NOTA BENE: VERRÀ UTILIZZATO SIGILLO PER FIRMARE I VERBALI E I TABELLONI DEGLI SCRUTINI E I DOCUMENTI DEGLI ESAMI DI STATO.

## **ACCEDERE A SIGILLO**

- Digitare ricerca su Google "sigillo miur"

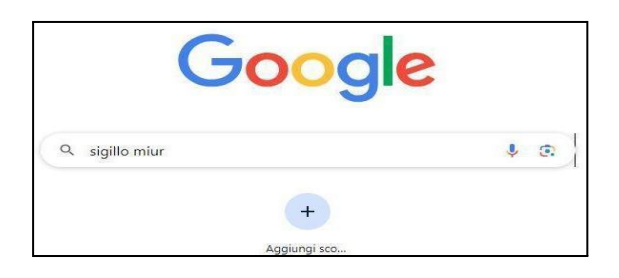

- Aprire il link seguente

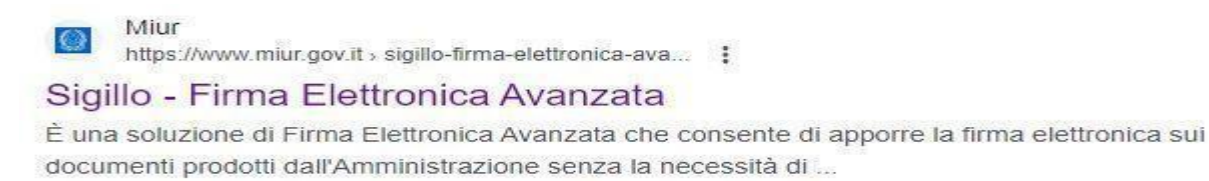

- Cliccare sul pulsante VAI AL SERVIZIO

# Sigillo - Firma Elettronica Avanzata

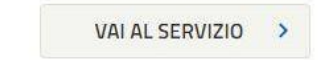

- Si arriverà a questa schermata in cui effettuare il login con SPID o con CIE

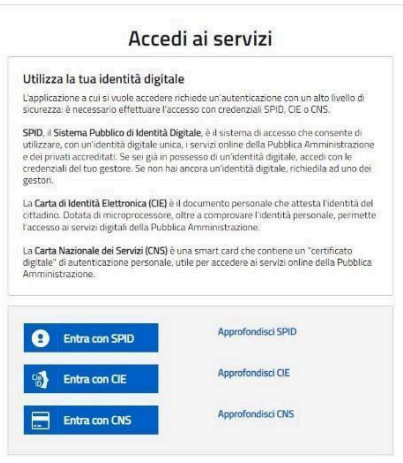

sped 🖉 AgID Services

- Si entra nella pagina principale e in alto si trovano i documenti da firmare

| 🗖 Accec 🗙 🛛 🚯 tutori 🗙 🛛 🙆                                                                                                    | Sigille 🗙 💽 Pagin 🗙 💽 Pa            | gin 🗙   💽 CielD 🗙   🤆                  | Acceo 🗙 🛛 🔇 Scario 🗙 🗍                   | 🛆 firma 🗙   🚍 tutori 🗙   🛨 verific 🗲                    | ·   +                  |
|----------------------------------------------------------------------------------------------------|-------------------------------------|----------------------------------------|------------------------------------------|---------------------------------------------------------|------------------------|
| 🔿 C 😑 fea.pubblica.istru                                                                                                    | zione.it/fea-web/app/home           |                                        |                                          | * 🔜 🖬 🗘                                                 | 4× 🖾 🖸   🛃 🄇           |
| Ministero dell                                                                                                    | Istruzione e del Merito             |                                        |                                          | Ц                                                       | JISA DEMONTE BARBERA 🙁 |
| SIGILI<br>Firma Elettro                                                                                                    | - <b>O</b><br>Nica Avanzata         |                                        |                                          |                                                         |                        |
| HOME                                                                                                    | DOCUMENTI DA COMPILARE              | DOCUMENTI DA FIRMARE                   | DOCUMENTI IN ATTESA                      | ARCHIVIO DOCUMENTI 🗸 🚺                                  |                        |
| Home                                                                                                    |                                     |                                        |                                          |                                                         |                        |
| DOCUMENTI DA F<br>Titolo<br>PROVA FIRMA DOCUM                                                                                                    | RMARE<br>Data ins<br>ENTO 31/05     | erimento Data scade<br>5/2024 05/06/20 | enza Azioni<br>124 Ø. J.<br>Vedi tutti > | RIEPILOGO DOCUMENTI                                     | в                      |
| DOCUMENTI IN A                                                                                                    | TESA                                |                                        |                                          | C (A) Da compilare                                      | 0.00%                  |
| Lista dei documenti a firma multipla in attesa di altri firmatari con priorità maggiore.<br>Quando il documento sarà firmabile troverai il documento tra quelli da firmare |                                     |                                        | <ul> <li>(B) Firmati</li> </ul>          | 33.33%                                                  |                        |
| (i) Lista dei docu<br>Quando il doci                                                                                                    | imento sarà firmabile troverai il d | locumento tra quelli da firr           | nare                                     | <ul> <li>(C) Da firmare</li> <li>(D) Scaduti</li> </ul> | 33.33%                 |

- Se sono presenti dei documenti da firmare si trovano nel riquadro corrispondente
- Cliccando su firma (icona evidenziata dal cerchio rosso) si vedrà il dettaglio del documento da firmare

| Minis    | tero dell'Istruzione e del Merito                            |                            |                           |              | LUIS                  | a Demonte Barbera 😩 |
|----------|--------------------------------------------------------------|----------------------------|---------------------------|--------------|-----------------------|---------------------|
| SI Firma | GILLO<br>Elettronica Avanzata                                |                            |                           |              |                       |                     |
| HOME     | DOCUMENTI DA COMPILARE                                       | IENTI DA FIRMARE           | DOCUMENTI IN ATTESA       | A ARCHIVIO D | ocumenti ~ 🚯          |                     |
| A Ho     | me > Documenti da firmare > Firma docume                     | nto                        |                           |              |                       |                     |
| Firi     | ma documento                                                 |                            |                           |              |                       |                     |
| S        | CHEDA DOCUMENTO                                              |                            |                           |              | CONSULTA IL DOCUMENTO |                     |
| SI D     | ato: Inserimer<br>a firmare 31/05/20                         | ito:<br>124                | Scadenza:<br>05/06/2024   |              |                       |                     |
| Pr<br>TC | edisposto da:<br>DICBARDOC - LC. PAVONE CANAVESE             |                            |                           |              |                       |                     |
| Ti<br>Pi | tolo:<br>ROVA FIRMA DOCUMENTO                                |                            |                           |              | :                     | -                   |
| D        | escrizione:<br>EST FIRMA                                     |                            |                           |              |                       | _                   |
| AI       | plicazione richiedente:<br>gillo Gestione                    | Tipologia do<br>DDCUMENT   | cumento:<br>D INTERNO     |              |                       | <u>×</u>            |
| E        | RMATARI                                                      |                            |                           |              | VAI AL PDF            | Ø                   |
|          | Livello Nome e Cognome                                       |                            | Data e or                 | a firma      |                       |                     |
| -        | 1 Elisa Moro                                                 |                            |                           |              |                       |                     |
| -        | 1 Patrizia Maria Uderio                                      |                            |                           |              |                       |                     |
| _        | T Lass beingine being                                        |                            |                           |              | J                     |                     |
| s        | ELEZIONA FIRME DA APPORRE                                    |                            |                           |              |                       |                     |
|          | Descrizione                                                  |                            | Pagina O                  | bbligatoria  |                       |                     |
| -        | 🗆 irma di Luisa Demonte Barbera                              |                            | 2                         | Si           |                       |                     |
|          |                                                              |                            |                           |              | 1                     |                     |
| -        | <ul> <li>ichiaro di aver scaricato il documento e</li> </ul> | di averne preso vision     | e nella sua interezza     |              |                       |                     |
| D        | ATI TECNICI                                                  |                            |                           | ~            | ]                     |                     |
| s        | ELEZIONA IL SERVIZIO PER FIRMARE I                           | L DOCUMENTO                |                           | 0            |                       |                     |
|          | 2 Firma con SPID                                             | Maggiori ir<br>Non hai SP  | formazioni su SPID<br>ID? |              |                       |                     |
|          | Firma con CIE                                                | Maggiori ir<br>Non hai Cli | formazioni su CIE<br>17   |              |                       |                     |
| < Tor    | na alla lista                                                |                            |                           |              |                       |                     |

- Notare che è presente una data di scadenza entro la quale si deve firmare il documento (riquadro in azzurro)
- E' possibile (e doveroso, ma non obbligatorio) vedere il documento che stiamo firmando cliccando su VAI AL PDF (riquadro arancio)
- E' obbligatorio spuntare la casella relativa al proprio nome nel riquadro SELEZIONA LA FIRMA DA APPORRE e la casella "Dichiaro di aver scaricato il documento e di averne presa visione nella sua interezza nel riquadro PRESA VISIONE
- Quindi si può procedere alla firma utilizzando nuovamente lo SPID o la CIE usando i pulsanti in fondo alla pagina.
- Riaccedendo con lo SPID o con la CIE si firma digitalmente il documento e si ha la conferma nella pagina successiva

| cumento correttan                                                          | nente firmato                                                                                  |
|----------------------------------------------------------------------------|------------------------------------------------------------------------------------------------|
| PROVA FIRMA DOCUMENT                                                       | 0                                                                                              |
| Data firma: 01/06/2024 alle 20                                             | 0:34:03                                                                                        |
| l processo di firma si è concluso co<br>lel documento cliccando sugli appo | rrettamente. E' possibile visualizzare le informazioni di dettag<br>siti pulsanti sottostanti. |
| DET                                                                        | TAGLIO DEL DOCUMENTO                                                                           |

- Cliccando il DETTAGLIO DEL DOCUMENTO si può rivedere la pagina del documento con le firme già apposte. A seconda del tipo di documento, il documento firmato potrebbe anche essere non più scaricabile (Documenti ad uso interno: rimangono solo a chi ve li ha spediti per la firma): motivo in più per leggere tutto bene prima di firmare.

| Home > Archivio documenti > Firmati > Detta          | glio                                      |   |                                                                                                    |  |
|------------------------------------------------------|-------------------------------------------|---|----------------------------------------------------------------------------------------------------|--|
| ettaglio documento                                   |                                           | F |                                                                                                    |  |
| SCHEDA DOCUMENTO                                     |                                           | i | PDF NON SCARICABILE                                                                                                    |  |
| <b>Stato:</b><br>Firmato                             | <b>Data firma:</b><br>01/06/2024          |   | Il documento firmato è associato ad una<br>tipologia che permette la sola<br>visualizzazione del dettaglio. Per maggiori<br>informazioni chiedere a chi ha predisposto il |  |
| Predisposto da:<br>TOIC8AR00C - I.C. PAVONE CANAVESE |                                           |   | documento.                                                                                                    |  |
| Titolo:<br>PROVA FIRMA DOCUMENTO                     |                                           |   | CONSULTA IL DOCUMENTO                                                                                                    |  |
| Descrizione:<br>TEST FIRMA                           |                                           |   |                                                                                                    |  |
| Applicazione richiedente:<br>Sigillo Gestione        | Tipologia documento:<br>DOCUMENTO INTERNO |   |                                                                                                    |  |
|                                                      |                                           |   | •                                                                                                    |  |

**NOTA BENE**: Se un documento non è stato firmato entro la data di scadenza finisce nel riquadro "DOCUMENTI SCADUTI" in basso nella pagina iniziale, pagina sempre raggiungibile premendo il tasto HOME

### FIRMARE ATTRAVERSO LA EMAIL CARICATA SU ISTANZE ON LINE

Da segnalare inoltre che quando ci è stato inviato un documento da firmare, arriverà una mail sulla mail del nostro profilo caricato su ISTANZE ON LINE (potrebbe essere anche più di una): da questa mail si può cliccare sul link e può accedere direttamente alla pagina di firma del documento, naturalmente accedendo con SPID o CIE.

Questa procedura è forse la più agevole e veloce, ma comunque entrando da SIGILLO con la procedura esposta sopra è possibile anche non utilizzare la mail.

(NOTA BENE : E' stato anche inviato un tutorial per modificare mail su ISTANZE ON LINE per chi ha ancora indirizzi non più funzionanti o poco comodi e volesse usare questa modalità)

- Esempio di mail per la firma:

### FEA Documento pronto per la firma - Sigillo Gestione

"Ciao XXXXX,|

in data 20-dic-23 è stato richiesto di firmare un documento denominato **prova**, predisposto da BLIS009002 -"ÀNTONIO DELLA LUCIA".

Per poter firmare il documento accedere alla Dashboard del sistema di Firma Elettronica Avanzata del MI tramite il link qui riportato, <u>https://fea.pubblica.istruzione.it/fea-web/app/home</u> oppure firmare direttamente il documento tramite il link https://fea.pubblica.istruzione.it/fea-web/app/documenti-da-firmare/firma?codiceDocumento=5e52b9aa-6413-49cf-8c2e-58de5cf717a1"

- Inoltre una volta firmato il documento si riceverà una email di conferma:

### FEA Firma apposta - Sigillo Gestione

Ciao xxxx

la tua firma apposta sul documento denominato xxxxxxx , predisposto da BLIS009002 -"ANTONIO DELLA LUCIA" è stata confermata.

Per poter visionare il documento con la tua firma accedere alla Dashboard del sistema di Firma Elettronica Avanzata del MI tramite il link qui riportato, <u>https://fea.pubblica.istruzione.it/fea.web/app/home</u> oppure accedere direttamente al documento tramite il link <u>https://fea.pubblica.istruzione.it/fea-web/app/documento/dettaglio?codiceDocumento=fad4a637-a006-4c24-b42c-3d806dee56a6</u>

Ϋ́,

#### NOTA BENE :

i supplenti che ricevono i contratti da firmare via mail utilizzano Sigillo (forse senza saperlo).